DU7495

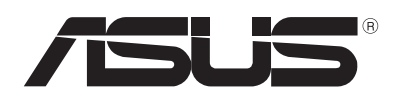

# **Notebook PC**

# Gebruikershandleiding voor Windows<sup>®</sup> 8

۲

# **Copyright-informatie**

Geen enkel deel van deze handleiding, met inbegrip van de producten en de software die hierin is beschreven, mag zonder de uitdrukkelijke schriftelijke toestemming van ASUSTeK COMPUTER INC. ("ASUS") worden gereproduceerd, verzonden, getranscribeerd, opgeslagen in een retrievalsysteem of in enige taal worden vertaald in enige vorm of door enig middel, behalve documentatie die door de koper wordt gebruikt voor back-updoeleinden.

ASUS BIEDT DEZE HANDLEIDING "ZOALS ZE IS" ZONDER ENIGE GARANTIES, HETZIJ UITDRUKKELIJK OF IMPLICIET, MET INBEGRIP VAN, MAAR NIET BEPERKT TOT DE IMPLICIETE GARANTIES OF VOORWAARDEN VOOR VERKOOPBAARHEID OF GESCHIKTHEID VOOR EEN BEPAALD DOEL. IN GEEN GEVAL ZAL ASUS, HAAR DIRECTEURS, FUNCTIONARISSEN, WERKNEMERS OF AGENTEN AANSPRAKELIJK ZIJN VOOR ENIGE INDIRECTE, SPECIALE, INCIDENTELE OF GEVOLGSCHADE (INCLUSIEF SCHADE DOOR WINSTDERVING, VERLIES VAN HANDEL, VERLIES VAN GEBRUIK OF GEGEVENS, ONDERBREKING VAN HANDEL EN DERGELIJKE), ZELFS ALS ASUS OP DE HOOGTE WERD GEBRACHT VAN DE MOGELIJKHEID VAN DERGELIJKE SCHADE DIE VOORTVLOEIT UIT FOUTEN IN DEZE HANDLEIDING OF DEFECTEN AAN HET PRODUCT.

Producten en bedrijfsnamen die in deze handleiding zijn vermeld, zijn mogelijk geregistreerde handelsmerken of auteursrechten van hun respectieve bedrijven en worden uitsluitend gebruikt voor identificatie of toelichting en in het voordeel van de eigenaar, zonder de bedoeling te hebben een inbreuk te plegen op hun rechten.

DE SPECIFICATIES EN INFORMATIE DIE IN DEZE HANDLEIDING ZIJN OPGENOMEN, ZIJN UITSLUITEND INFORMATIEF BEDOELD EN OP ELK OGENBLIK EN ZONDER KENNISGEVING ONDERHEVIG AAN WIJZIGINGEN. ZE MOGEN NIET WORDEN BESCHOUWD ALS EEN VERBINTENIS DOOR ASUS. ASUS AANVAARDT GEEN VERANTWOORDELIJKHEID OF AANSPRAKELIJKHEID VOOR FOUTEN OF ONNAUWKEURIGHEDEN DIE MOGELIJK IN DEZE HANDLEIDING ZIJN VERMELD, INCLUSIEF DE PRODUCTEN EN SOFTWARE DIE ERIN ZIJN BESCHREVEN.

Copyright  $\ensuremath{\textcircled{O}}$  2012 ASUSTeK COMPUTER INC. Alle rechten voorbehouden.

## Beperkte aansprakelijkheid

Er kunnen zich situaties voordoen door een fout van de kant van ASUS of door een andere aansprakelijkheid. In deze gevallen hebt u het recht op schadevergoeding door ASUS. En elk van dergelijke gevallen, ongeacht de basis waarop u gemachtigd bent schadevergoeding te eisen van ASUS, zal ASUS maximaal aansprakelijk zijn voor schade door lichamelijk letsel (inclusief overlijden) en schade aan vastgoed en activa of elke andere eigenlijke of directe schade die voortvloeit uit de weglating of het niet naleven van wettelijke verplichtingen onder deze Garantieverklaring, tot de aangegeven contractprijs van elk product.

ASUS zal alleen verantwoordelijke zijn voor schadevergoeding van uw verlies, schade of claim op basis van het contract, onrechtmatig gebruik of inbreuk onder deze Garantieverklaring.

Deze beperking is ook van toepassing op de leveranciers en wederverkopers van ASUS. Dit is het maximale bereik waarvoor ASUS, haar leveranciers en uw wederverkoper gezamenlijk aansprakelijk zijn.

IN GEEN GEVAL ZAL ASUS AANSPRAKELIJK ZIJN VOOR HET VOLGENDE: (1) CLAIMS VAN DERDEN TEGENOVER U VOOR SCHADE; (2) VERLIES VAN OF SCHADE AAN UW RECORDS OF GEGEVENS OF (3) SPECIALE, INCIDENTELE OF INDIRECTE SCHADE OF ENIGE ECONOMISCHE GEVOLGSCHADE (INCLUSIEF WINSTDERVING OF VERLIES VAN OPBRENGSTEN), ZELFS ALS ASUS, HAAR LEVERANCIERS OF UW WEDERVERKOPER OP DE HOOGTE WERD GEBRACHT VAN DE MOGELIJKHEID VAN DERGELIJKE SCHADE.

# Service en ondersteuning

Bezoek onze meertalige website op http://support.asus.com

# Inhoud

| Over deze gebruikershandleiding5                            |
|-------------------------------------------------------------|
| Pictogrammen5                                               |
| Berichten5                                                  |
| Typografie5                                                 |
| Voordat u een upgrade uitvoert naar Windows <sup>®</sup> 86 |
| Windows <sup>®</sup> 8 voor de eerste keer gebruiken7       |
| Windows <sup>®</sup> 8 opstarten                            |
| Windows®-UI                                                 |
| Startscherm9                                                |
| Windows®-apps9                                              |
| Hotspots10                                                  |
| Werken met Metro-apps12                                     |
| Apps starten12                                              |
| Apps sluiten12                                              |
| Apps aanpassen op het startscherm12                         |
| Alle apps openen13                                          |
| Charm bar (Emoticonbalk)15                                  |
| In de Charm bar (Emoticonbalk)16                            |
| Snap-functie17                                              |
| Wifi-verbinding                                             |
| De vliegtuigmodus uitschakelen18                            |
| Wifi inschakelen18                                          |
| Functietoetsen                                              |
| Functietoetsen voor de bureaubladtoepassing                 |
| Aangeboden ASUS-apps                                        |
| Life Frame                                                  |
| Power4Gear Hybrid24                                         |
| USB Charger+26                                              |
| Okamžité zapnutí28                                          |
| Alles verwijderen en Windows opnieuw installeren            |
| Uw notebook uitschakelen                                    |

# Over deze gebruikershandleiding

Deze gebruikershandleiding biedt een overzicht van het gebruik van Windows<sup>®</sup> 8 en de exclusieve ASUS-softwaretoepassingen die bij uw notebook zijn geleverd.

Terwijl u leest zult u merken dat bepaalde pictogrammen, berichten en typografie als volgt zijn gebruikt:

#### Pictogrammen

De onderstaande pictogrammen geven aan welk apparaat kan worden gebruikt voor het voltooien van een reeks taken of procedures op uw notebook.

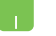

= de aanraaktoetsen gebruiken.

= het toetsenbord gebruiken.

#### **Berichten**

Om belangrijke informatie in deze gebruikershandleiding te markeren, worden berichten als volgt voorgesteld:

**BELANGRIJK!** Dit bericht bevat essentiële informatie die moet worden opgevolgd om een taak te voltooien.

**OPMERKING:** dit bericht bevat aanvullende informatie en tips die kunnen helpen bij het voltooien van taken.

**WAARSCHUWING!** Dit bericht bevat belangrijke informatie die moet worden opgevolgd om uw veiligheid te bewaren tijdens het uitvoeren van bepaalde taken en om schade aan de gegevens en onderdelen van uw notebook te voorkomen.

## Typografie

- Vet = dit geeft een menu of een item aan dat moet worden geselecteerd.
- *Cursief* = dit geeft de toetsen aan die u moet indrukken op het toetsenbord.

# Voordat u een upgrade uitvoert naar Windows® 8

Lees de onderstaande systeemvereisten voordat u een upgrade uitvoert naar Windows<sup>®</sup> 8 om de vlotte overgang van uw vorig besturingssysteem te vergemakkelijken:

| Processor          | 1GHz of sneller                                                 |
|--------------------|-----------------------------------------------------------------|
| RAM                | 1GB (32-bits) of 2 GB (64-bits)                                 |
| Harde schijfruimte | 16 GB (32-bits) of 20 GB (64-bits)                              |
| Grafische kaart    | Microsoft DirectX9 grafisch apparaat met<br>WDDM-stuurprogramma |
| Schermresolutie    | 1024 x 768 voor Metro-apps                                      |
|                    | 1366 x 768 voor Snap-functie                                    |

OPMERKING: voor updates over deze systeemvereisten, gaat u naar http://www.windows.microsoft.com/en-us/windows-8/ faq

## Windows® 8 voor de eerste keer gebruiken

Na het voltooien van het installatieproces, begeleidt Windows<sup>®</sup> 8 u doorheen een reeks stappen waar u uw accountinstellingen kunt aanpassen en de gebruikersvoorkeuren voor uw notebook kunt instellen.

Het installatieproces bestaat uit het volgende:

- Stap 1: Kies de taal
- Stap 2: Licentieovereenkomst
- Stap 3: Personaliseren
- Stap 4: Draadloos

**OPMERKING:** via deze stap kunt u een internetverbinding maken tijdens het installatieproces. Als u dat doet kunt u deze beide aanmeldingsopties inschakelen voor uw notebook: **Using your Microsoft account (Uw Microsoft-account gebruiken)** en **Using a local account (Een lokale account gebruiken)**. Als u kiest voor **Connect to a wireless network later (Later verbinden met een draadloos netwerk)**, wordt u gevraagd een lokale account te maken tijdens het installatieproces.

- Stap 5: Instellingen
- Stap 6: Aanmelden bij uw notebook

**OPMERKING:** Windows<sup>®</sup> 8 vraagt u om aan te melden bij uw lokale account of Microsoft-account, afhankelijk van de instellingen die u hebt aangepast in Stap 4.

## Windows<sup>®</sup> 8 opstarten

Raadpleeg de volgende stappen om toegang te krijgen tot Windows<sup>®</sup> 8 vanaf de modus Uitschakelen, Slaapstand of Standby:

- 1. Druk op de voedingsknop op uw notebook.
- 2. Het Windows<sup>®</sup> 8-vergrendelingsscherm verschijnt nadat de notebook is opgestart. Klik op de aanraaktoetsen of druk op een willekeurige toets op het toetsenbord om door te gaan.
- 3. Meld aan met uw lokale account of Microsoft-account.
- 4. Daarna verschijnt het startscherm dat aangeeft dat u bent aangemeld bij Windows<sup>®</sup> 8.

**OPMERKING:** stappen 2-4 zijn ook van toepassing wanneer u de notebook opnieuw opstart.

## Windows®-UI

Windows<sup>®</sup> 8 is uitgerust met een gebruikersinterface (UI) met tegels, waarmee u Windows<sup>®</sup>-toepassingen gemakkelijk kunt ordenen en openen vanaf het startscherm. Het omvat ook de volgende functies die u kunt gebruiken terwijl u werkt op uw notebook.

## Startscherm

Het startscherm verschijnt na het aanmelden bij uw gebruikersaccount. Dit helpt u bij het organiseren van alle programma's en toepassingen die u nodig hebt op één plaats.

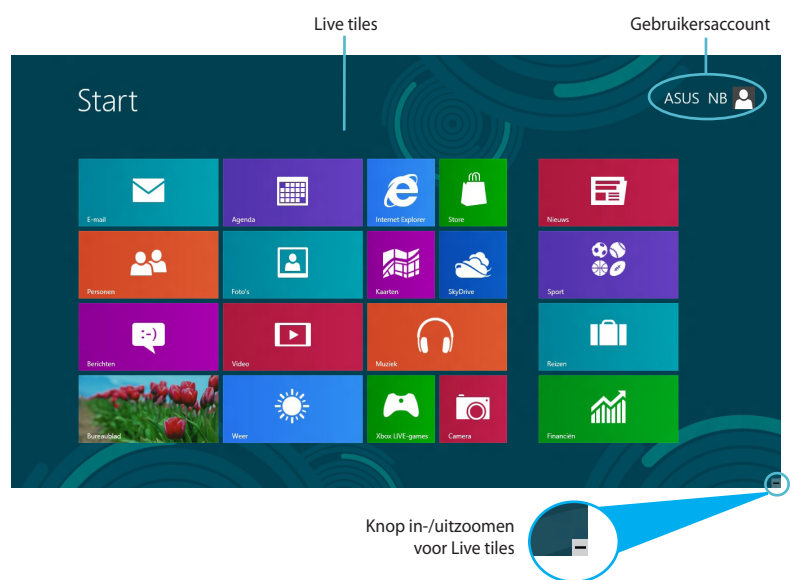

## Windows®-apps

Deze groep toepassingen kan worden aangepast om één centrum te bieden voor het werken en spelen op uw notebook. Elke toepassing staat voor een specifieke functie die u kunt gebruiken en delen via netwerkverbindingen.

**BELANGRIJK!** er is een schermresolutie 1024 x 768 pixels of hoger nodig voor het uitvoeren van een Metro-app.

**OPMERKING:** voor sommige apps moet is zich aanmelden bij uw Microsoft-account voordat ze volledig worden gestart.

()

#### **Hotspots**

Via hotspots op het scherm kunt u programma's starten en de instellingen van uw notebook openen. De functies in deze hotspots kunnen worden geactiveerd via de aanraaktoetsen.

#### Hotspots op een gestarte app

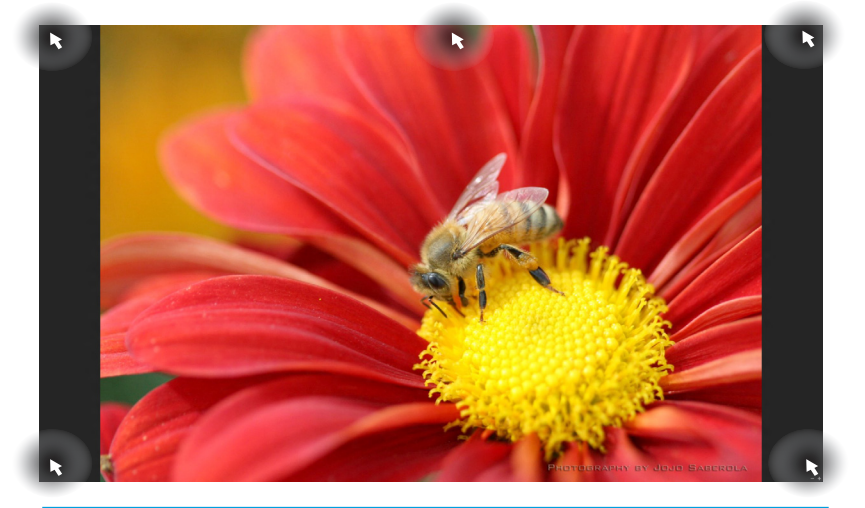

| Hotspot                       | Actie                                                                                                    |
|-------------------------------|----------------------------------------------------------------------------------------------------|
| linkerbovenhoek               | (1) Beweeg uw muisaanwijzer en klik<br>vervolgens op de miniatuur van de recente<br>app om terug te keren naar die app.      |
|                               | (2) Als u meer dan één app hebt gestart,<br>schuift u omlaag om alle gestarte apps weer<br>te geven.                         |
| linkerbenedenhoek             | Beweeg uw muisaanwijzer en klik vervolgens<br>op de miniatuur van het startscherm om<br>terug te keren naar het startscherm. |
| bovenzijde                    | Beweeg uw muisaanwijzer tot deze<br>verandert in een handpictogram. Sleep de<br>app naar een nieuwe locatie.                 |
| rechterhoek boven en<br>onder | Beweeg uw muisaanwijzer om de <b>Charm bar</b> (Emoticonbalk) te starten.                                                    |

( )

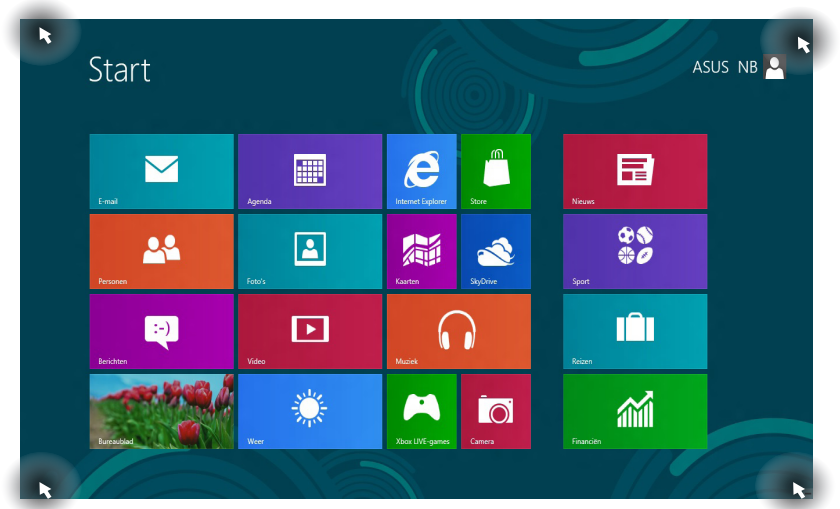

| Hotspot                       | Actie                                                                                                    |
|-------------------------------|----------------------------------------------------------------------------------------------------|
| linkerbovenhoek               | (1) Beweeg uw muisaanwijzer en klik<br>vervolgens op de miniatuur van de recente<br>app om terug te keren naar die app. |
|                               | (2) Als u meer dan één app hebt gestart,<br>schuift u omlaag om alle gestarte apps weer<br>te geven.                    |
| linkerbenedenhoek             | Beweeg uw muisaanwijzer en klik vervolgens<br>op de miniatuur van de recente app om<br>terug te keren naar die app.     |
| rechterhoek boven en<br>onder | Beweeg uw muisaanwijzer om de <b>Charm bar</b><br>( <b>Emoticonbalk</b> ) te starten.                                   |

## Hotspots op het startscherm

## Werken met Metro-apps

Gebruik de aanraaktoetsen of het toetsenbord van uw notebook om uw apps te starten en aan te passen.

#### **Apps starten**

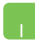

Plaats uw muisaanwijzer boven de app en klik vervolgens met de linkermuisknop of tik eenmaal om de app te starten.

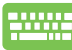

Druk tweemaal op de *tab* en gebruik vervolgens de pijltoetsen om te bladeren door de apps. Druk op *enter* om de door u gekozen app te starten.

## **Apps sluiten**

- 1. Beweeg uw muisaanwijzer bovenaan in de gestarte app en wacht vervolgens tot de aanwijzer verandert in een handpictogram.
  - 2. Sleep de app naar de onderkant van het scherm om de toepassing te sluiten.
  - Druk op het scherm met gestarte apps op alt + f4.

## Apps aanpassen op het startscherm

U kunt apps verplaatsen, hun grootte aanpassen of loskoppelen via het startscherm met de volgende acties:

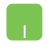

Om een app te verplaatsen, tikt u tweemaal op de app en sleept u deze vervolgens naar een nieuwe locatie.

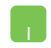

Om de grootte van een app aan te passen, klikt u met de rechtermuisknop op de app om de instellingen te

activeren. Klik vervolgens op het pictogram

Om de app los te koppelen van het startscherm, klikt u met de rechtermuisknop op de app om de instellingen te

activeren. Klik vervolgens op het pictogram

#### Alle apps openen

Naast de apps die al op uw startscherm zijn geplaatst, kunt u andere toepassingen, zoals de exclusieve ASUS-softwareapps die bij uw notebook zijn geleverd, ook openen via het scherm All Apps (Alle apps).

| Agenda              | Muziek      | Windows-lezer   |                                  | Plaknotities                        | XPS-vie             |
|---------------------|-------------|-----------------|----------------------------------|-------------------------------------|---------------------|
| Berichten           | Nieuws      | Xbox LIVE-games | Power4Gear Hybrid                | Rekenmachine                        |                     |
| Bureaublad          | Personen    |                 | USB Charger Plus                 | Speciale tekens                     | Compu               |
| Camera              | Reizen      |                 |                                  | Stappenbeschrijvi                   | Configu             |
| E-mail              | SkyDrive    |                 | Geluidsrecorder                  | Verbinding met<br>extern bureaublad | ? Help er<br>onders |
| Financiën           | Sport Sport |                 | Kladblok                         | Windows Faxen en<br>scannen         | Opdrac              |
| Foto's              | Store       |                 | Knipprogramma                    | Windows Journal                     | Standa:             |
| C Internet Explorer | Video       |                 | 🧭 Paint                          | Windows Media<br>Player             | Taakbel             |
| Kaarten             | Weer 🔆      |                 | Paneel voor<br>wiskundige invoer | WordPad                             | Uitvoer             |

#### Het scherm All Apps (Alle apps) starten

Horizontale schuifbalk

Klik met de rechtermuisknop op het startscherm en klik vervolgens op het pictogram **All Apps (Alle apps)**.

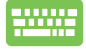

Druk op *Windows-toets* + *Z* terwijl u in het startscherm bent. Het pictogram **All Apps (Alle apps)** wordt automatisch geselecteerd. U hoeft dus alleen op *enter* te drukken.

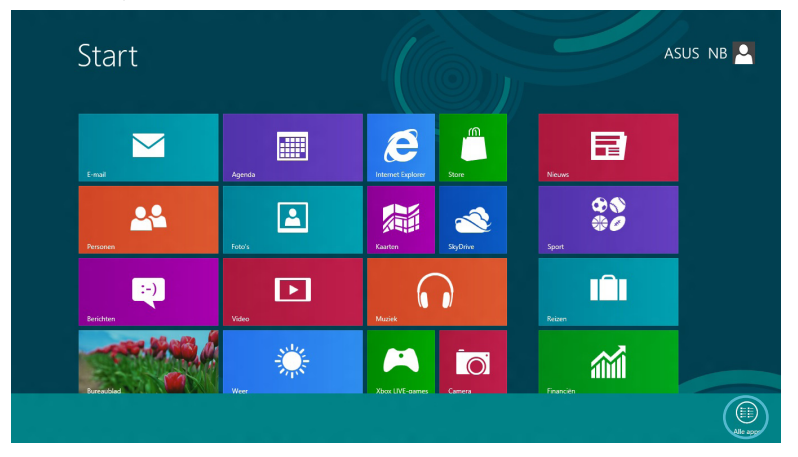

#### Apps toevoegen aan het startscherm

- Plaats de muisaanwijzer boven de app dit u wilt toevoegen aan het startscherm.
  - 2. Klik met de rechtermuisknop op de app om de instellingen te activeren.

|                        | Agenda                                               | Muziek                                                | Windows-lezer   |                                  | Plaknotities                        | XPS-viewer                |
|------------------------|------------------------------------------------------|-------------------------------------------------------|-----------------|----------------------------------|-------------------------------------|---------------------------|
|                        | Berichten                                            | Nieuws                                                | Xbox LIVE-games | Power4Gear Hybrid                | Rekenmachine                        |                           |
|                        | Bureaublad                                           | Personen                                              |                 | USB Charger Plus 🗸               | Speciale tekens                     | Computer                  |
|                        | Camera                                               | Reizen                                                |                 |                                  | Stappenbeschrijvi                   | Configuratiesc            |
|                        | E-mail                                               | SkyDrive                                              |                 | Geluidsrecorder                  | Verbinding met<br>extern bureaublad | (?) Help en ondersteuning |
|                        | Financiën                                            | Sport                                                 |                 | Kladblok                         | Windows Faxen en scannen            | Opdrachtprom              |
|                        | Foto's                                               | Store                                                 |                 | Knipprogramma                    | Windows Journal                     | Standaardprog             |
|                        | Internet Explorer                                    | Video                                                 |                 | of Paint                         | Windows Media<br>Player             | Taakbeheer                |
|                        | Kaarten                                              | Weer Veer                                             |                 | Paneel voor<br>wiskundige invoer | WordPad                             | Uitvoeren                 |
| $\checkmark$           |                                                      | <b>a</b>                                              |                 |                                  |                                     |                           |
| Aan Start<br>vastmaken | Aan taakbalk Installatie<br>vastmaken ongedaan maken | Nieuw venster Uitvoeren als E<br>openen administrator | openen          |                                  |                                     | Alle apps                 |

 An Start
 An Start

 An Start
 Vartmaken

 An Start
 Image: Start Start

 An Start
 Image: Start Start

 An Start
 Image: Start Start

 An Start
 Image: Start Start

 An Start
 Image: Start Start

 An Start
 Image: Start Start

 An Start Image: Start Start
 Image: Start Start Start

 An Start Image: Start Start

۲

 $( \mathbf{\Phi} )$ 

## **Charm bar (Emoticonbalk)**

De Charm bar (Emoticonbalk) is een werkbalk die aan de rechterzijde van uw scherm kan worden geactiveerd. Deze balk bestaat uit verschillende hulpmiddelen waarmee u toepassingen kunt delen en snelle toegang kunt krijgen om de instellingen van uw notebook aan te passen.

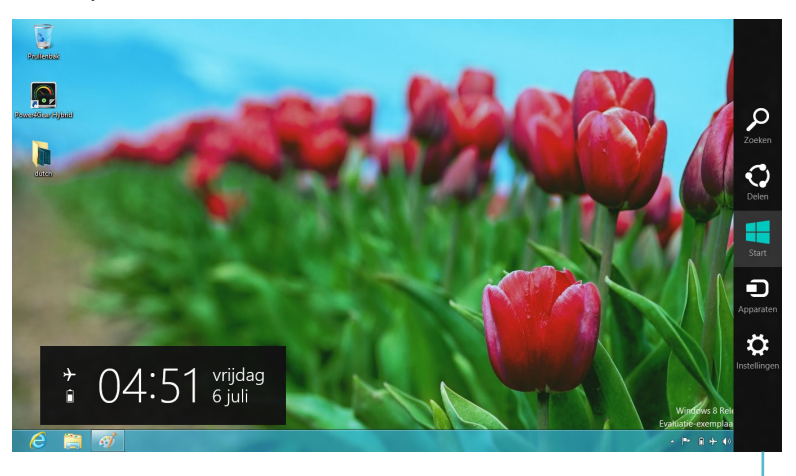

Charm Bar (Emoticonbalk)

#### De Charm bar (Emoticonbalk) starten

**OPMERKING:** wanneer de Charm bar (Emoticonbalk) wordt opgeroepen, verschijnt deze aanvankelijk als een set witte pictogrammen. De bovenstaande afbeelding toont u hoe de emoticonbalk eruitziet nadat deze is geactiveerd.

Gebruik de aanraaktoetsen of het toetsenbord van uw notebook om de emoticonbalk te starten.

Beweeg uw muisaanwijzer over de hoek rechts- of linksboven van het scherm.

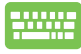

Druk op *Windows-toets* + C.

## In de Charm bar (Emoticonbalk)

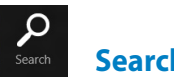

Search (Zoeken)

Met dit hulpmiddel kunt u bestanden, toepassingen of programma's zoeken in uw notebook.

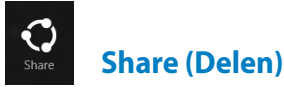

Met dit hulpmiddel kunt u toepassingen delen via sociale netwerksites of e-mail.

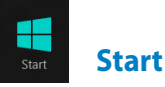

Met dit hulpmiddel keert het scherm terug naar het startscherm. U kunt dit ook gebruiken vanaf het startscherm om terug te keren naar een recent geopende app.

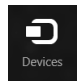

#### **Devices (Apparaten)**

Met dit hulpmiddel kunt u bestanden openen en delen met de apparaten die op uw notebook zijn aangesloten, zoals een extern scherm of een printer.

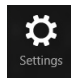

## Settings (Instellingen)

Met dit hulpmiddel krijgt u toegang tot de pc-instellingen van uw notebook.

### **Snap-functie**

Gebruik de functie Snap (Uitlijnen) om twee toepassingen tegelijk uit te voeren op uw notebook. Na de activering verschijnt de Snapbalk (Uitlijning) om uw scherm in twee te splitsen.

**BELANGRIJK!** Er is een schermresolutie van minstens 1366 x 768 vereist voor het gebruik van de Snap-functie.

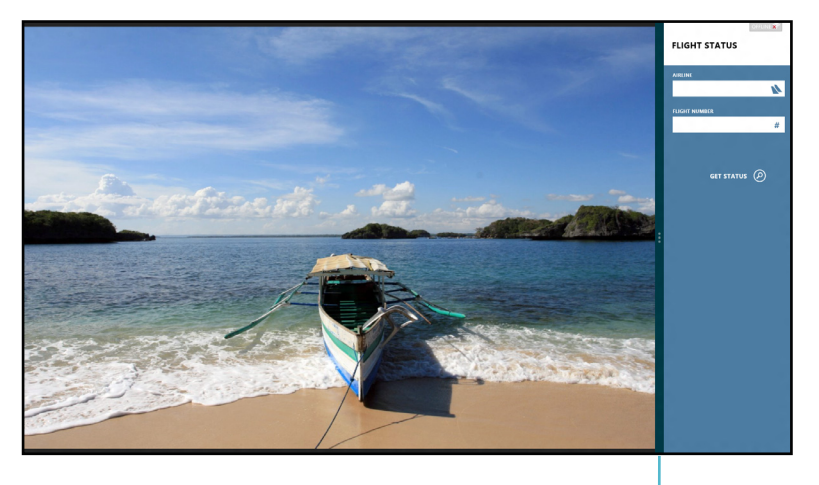

Snap bar (Balk Uitlijning)

#### **Snap activeren**

Gebruik de aanraaktoetsen of het toetsenbord van uw notebook om Snap (Uitlijnen) te activeren op het scherm.

- 1. Klik op een app om deze te starten.
  - 2. Beweeg de muisaanwijzer bovenaan op het scherm.
  - 3. Zodra de aanwijzer verandert in een handpictogram, sleept u de app naar rechts of links van het weergavevenster.

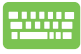

Start een app en druk vervolgens op de *Windows-toets* +. om de Snap-bar (Uitlijnen) te activeren. De eerste app wordt automatisch in het kleinere weergavegebied geplaatst.

# Wifi-verbinding

Via de Wifi-verbinding van uw notebook kunt u e-mails openen, op internet surfen en toepassingen delen via sociale netwerksites.

**BELANGRIJK!** De **Airplane mode (Vliegtuigmodus)** moet uitgeschakeld zijn om deze functie te kunnen inschakelen.

## De vliegtuigmodus uitschakelen

Gebruik de aanraaktoetsen of het toetsenbord van uw notebook om deze modus uit te schakelen.

- 1. Start de Charm bar (emoticonbalk).
  - Klik op Settings (Instellingen) en klik daarna op het pictogram
  - 3. Schuif de instellingsbalk naar links om deze modus uit te schakelen.

Druk op fn + V.

## Wifi inschakelen

Volg de onderstaande stappen om wifi te activeren op uw notebook:

- 1. Activeer de Charm bar (Emoticonbalk).
  - 2. Klik op **Settings (Instellingen)** en klik vervolgens op het pictogram

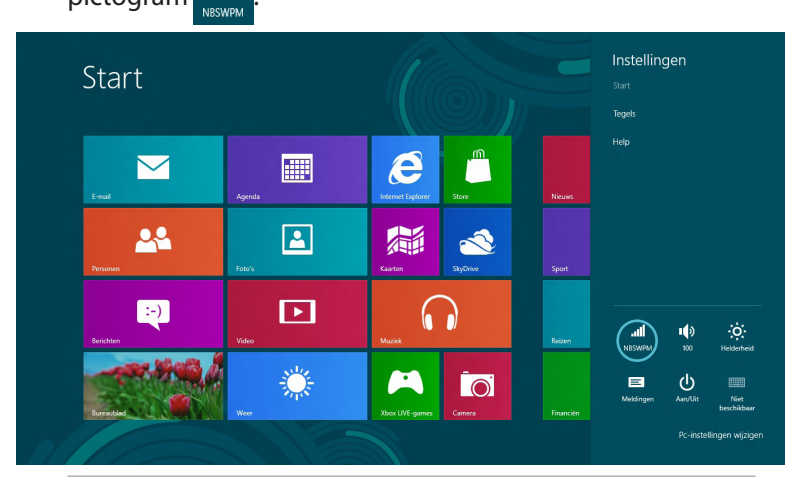

#### **OPMERKING:** Als **Airplane mode (Vliegtuigmodus)** is

ingeschakeld, verschijnt 🔑 in plaats van het pictogram Available (Beschikbaar).

()

3. Selecteer een toegangspunt in de lijst van beschikbare Wifiverbindingen.

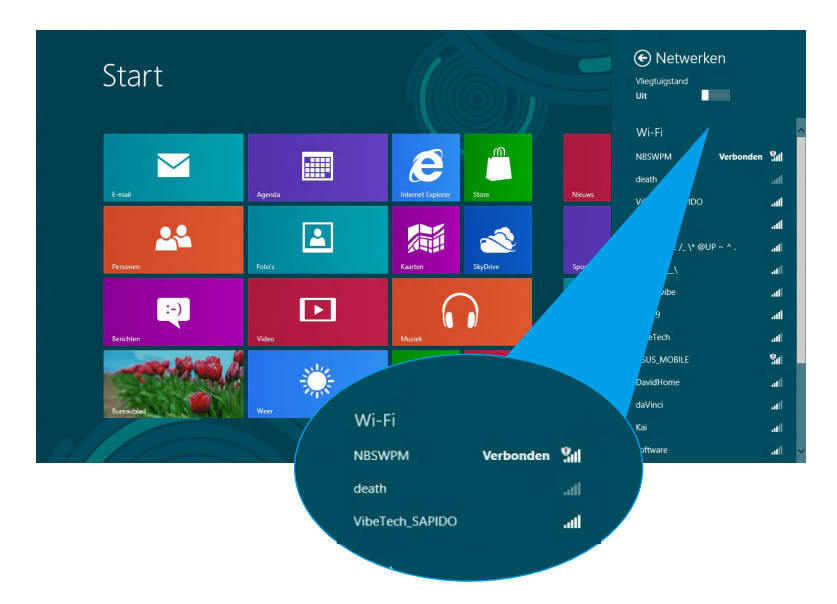

4. Het toegangspunt dat u hebt gekozen, wordt geactiveerd zoals hieronder. Klik op **Connect (Verbinden)** om de netwerkverbinding te starten.

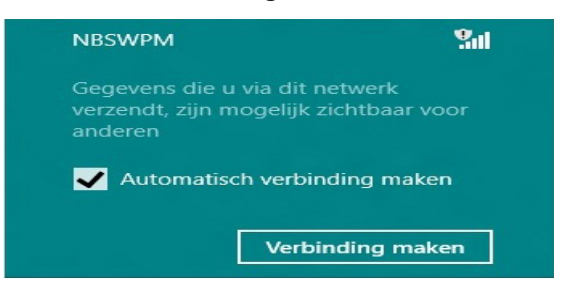

**OPMERKING:** u kunt worden gevraagd een beveiligingssleutel in te voeren om de Wifi-verbinding te activeren.

( )

# **Functietoetsen**

Met de functietoetsen op het toetsenbord van uw notebook kunt u opdrachten activeren en andere ASUS-softwaretoepassingen op het startscherm of de bureaubladtoepassing openen.

| fn + f1  | zet de notebook in de <b>Sleep mode</b><br><b>(Slaapmodus)</b>                                          |
|----------|----------------------------------------------------------------------------------------------------|
| fn + f2  | schakelt <b>Airplane mode (Vliegtuigmodus)</b><br>in of uit                                             |
|          | OPMERKING: indien                                                                                       |
|          | ingeschakeld, schakelt                                                                                  |
|          | (Vliegtuigmodus) alle                                                                                   |
|          | draadloze verbindingen uit.                                                                             |
| fn + f3  | (op bepaalde modellen) vermindert<br>de helderheid van het toetsenbord<br>voor notebookmodellen met een |
|          | toetsenbordachtergrondverlichting                                                                       |
| fn + f4  | ( <b>op bepaalde modellen)</b> vermeerdert<br>de helderheid van het toetsenbord                         |
|          | voor notebookmodellen met een                                                                           |
| fn + f5  | vermindert de helderheid van het scherm                                                                 |
| to a la  |                                                                                                    |
| TN + TO  | verhoogt de helderheld van het scherm                                                                   |
| fn + f7  | schakelt het beeldscherm uit                                                                            |
| fn + f8  | activeert de instellingen voor het tweede scherm                                                        |
|          | OPMERKING: zorg dat het                                                                                 |
|          | tweede scherm is aangesloten op uw notebook.                                                            |
| fn + f9  | start de app Touchpad waarmee u kunt<br>in- of uitschakelen                                             |
| fn + f10 | schakelt de luidspreker in of uit                                                                       |
| fn + f11 | zet het luidsprekervolume lager                                                                         |
| fn + f12 | zet het luidsprekervolume hoger                                                                         |

# Functietoetsen voor de bureaubladtoepassing

Uw notebook wordt ook geleverd met een speciale set functietoetsen die uitsluitend met de bureaubladtoepassing kunnen worden gebruikt.

**BELANGRIJK!** Start eerst de bureaubladtoepassing voordat u een van de onderstaande functietoetsen gebruikt.

| fn + C               | schakelt de app ASUS Splendid<br>Video Enhancement Technology in<br>en uit om te schakelen tussen deze<br>kleurverbeteringsmodi van het scherm:<br>Gamma Correction (Gama korekce),<br>Vivid Mode (Živý režim), Theater<br>Mode (Režim kino), Soft Mode (Měkký<br>režim), My Profile (Můj profil) a Normal<br>(Normální). |
|----------------------|----------------------------------------------------------------------------------------------------|
| fn + V               | <b>start de app ASUS Life Frame</b> (zie<br>pagina 22 voor meer details)                                                                                                    |
| fn + spatie-<br>balk | <b>start de app ASUS Power4Gear<br/>Hybrid</b> (zie pagina 24 voor meer<br>details)                                                                                                    |

# Aangeboden ASUS-apps

## **Life Frame**

Verbeter uw webcamfuncties via de app Life Frame. Met deze app kunt u momentopnamen maken, foto's bewerken, video's opnemen, audiobestanden opnemen, uw webcam gebruiken voor beveiligingsbewaking en games te spelen.

**OPMERKING:** sommige notebookmodellen kunnen vereisen dat u de camera inschakelt voordat u Life Frame gebruikt.

#### Life Frame starten

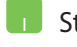

Start de bureaubladtoepassing en

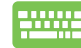

druk dan op fn + V.

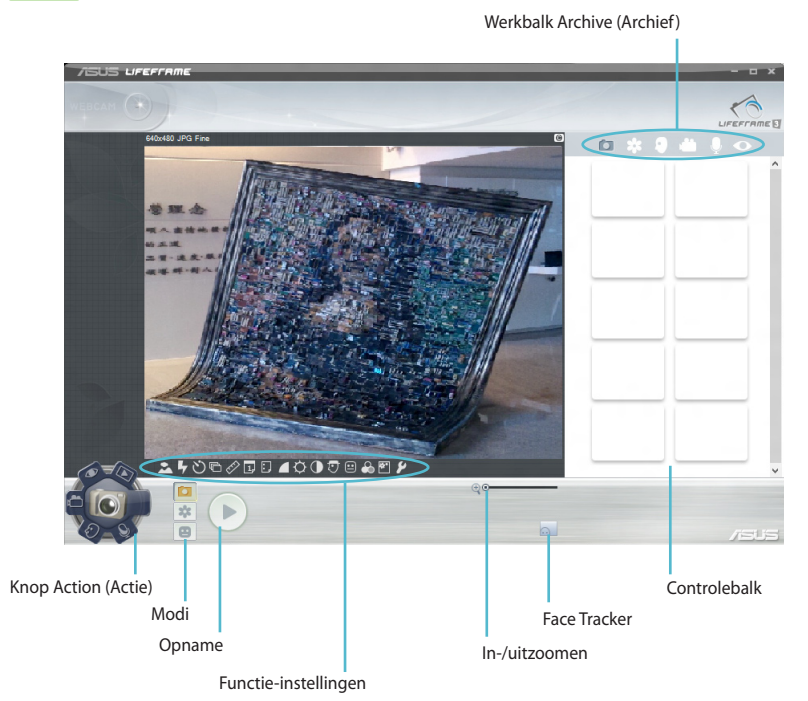

#### **Life Frame-functies**

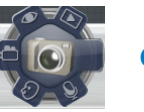

Camera

Gebruik deze functie om foto's te maken met uw webcam.

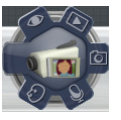

Camcorder

Gebruik deze functie om video's te maken met uw webcam.

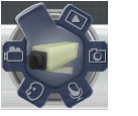

Monitor

Met deze functie kunt u uw webcam gebruiken als een monitor voor de beveiligingsvideomonitor. De webcam detecteert automatisch bewegingen en maakt hiervan vervolgens een foto.

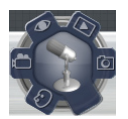

#### Voice Recorder (Spraakrecorder)

Gebruik deze functie om audiobestanden op te nemen op uw notebook.

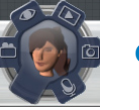

Game

Met deze functie kunt u games spelen met de webcam.

#### **Power4Gear Hybrid**

Optimaliseer de prestaties van uw notebook met de energiebesparingsmodi in Power4Gear.

**OPMERKING:** wanneer u de notebook loskoppelt van de voedingsadapter, gaat Power4Gear Hybrid automatisch naar de batterijbesparingsmodus.

#### **Power4Gear Hybrid starten**

Start de bureaubladtoepassing en

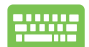

druk dan op *fn* + *spatiebalk*.

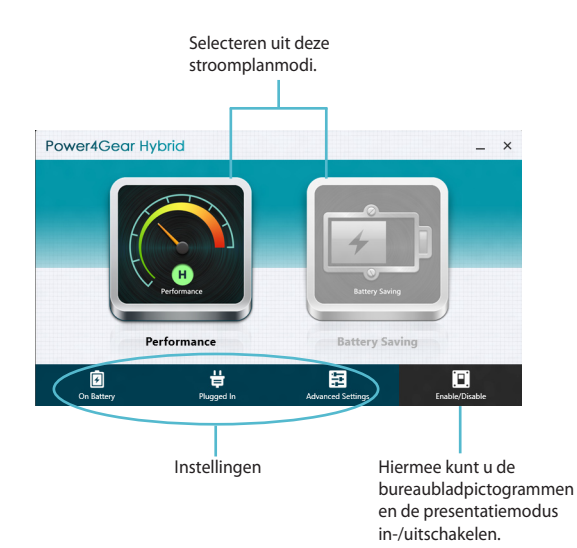

#### **Modus Performance (Prestaties)**

Gebruik deze modus wanneer u krachtige activiteiten uitvoert, zoals het spelen van games of het uitvoeren van bedrijfspresentaties met uw notebook.

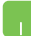

Voor het aanpassen klikt u op het pictogram **Performance** (**Prestaties**) in het venster Power4Gear Hybrid en klikt u vervolgens op **Settings (Instellingen)**.

#### Modus Battery Saving (Batterijbesparing)

Deze modus verlengt de levensduur van de notebookbatterij terwijl deze is aangesloten op de voedingsadapter of wanneer alleen op batterij wordt gewerkt.

( )

Voor het aanpassen klikt u op het pictogram **Battery Saving (Batterijbesparing)** in het venster Power4Gear Hybrid en klikt u vervolgens op **Settings (Instellingen)**.

#### **USB Charger+**

USB Charger+ umožňuje rychlé nabíjení mobilních zařízení přes nabíjecí USB port notebooku ASUS.

Deze functie kan zelfs ook worden gebruikt wanneer uw notebook in de slaapmodus, stand-by of uitgeschakeld is (op bepaalde modellen).

**OPMERKING:** USB Charger+ is beschikbaar in uw USB 3.0-oplaadpoort met het pictogram **4**.

#### De instellingen van USB Charger+ gebruiken

Via de instellingen van USB Charger+ kunt u de limiet voor USB Charger+ beperken wanneer uw ASUS-notebook op batterijvermogen werkt. Hiermee kunt u apparaten opladen terwijl de notebook in slaapmodus, stand-by of uitgeschakeld is.

- Klik met de rechtermuisknop op het pictogram van de USB Charger+icon op het bureaublad en klik vervolgens op Instellingen.
- 2. Schakel Enable USB Charger+ in battery mode (USB Charger+ inschakelen in de batterijmodus) in.

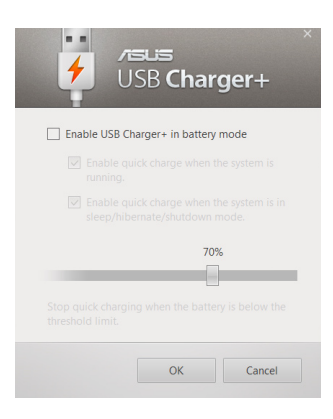

3. Selecteer een of beide oplaadopties: Enable quick charge when the system is running (Snel opladen inschakelen wanneer het systeem actief is) of Enable quick charge when the system is in sleep/hibernate/shutdown mode (Snel opladen inschakelen wanneer het systeem in slaapstand, stand-by of uitgeschakeld is).

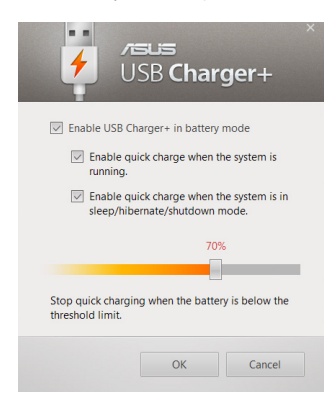

**OPMERKING:** op sommige modellen selecteert de USB Charger+ automatisch beide opties. Indien nodig, kunt u de selectie van deze twee opties opheffen.

- 4. Verplaatste de percentageschuifregelaar naar links of naar rechts om de limiet voor oplaadapparaten in te stellen.
- 5. Klik op OK om de opgegeven instellingen op te slaan. Klik anders op Annuleren.

( )

## Okamžité zapnutí

Bespaar batterijvermogen terwijl uw notebook in de diepe slaapmodus is (Deep S3) met behulp van Instant On (Onmiddellijk aan).

**OPMERKING:** Deep S3 je technologie, která umožní vyšší úsporu energie z baterií, když je notebook ASUS v režimu spánku.

**BELANGRIJK!** Doba pohotovosti závisí na zbývající kapacitě baterie notebooku, modelu a konfiguraci počítače a provozních podmínkách.

#### Režim výkonu

Režim výkonu je je ve výchozím nastavení notebooku zapnut. Umožňuje obnovení stavu při vypnutí počítače do dvou sekund i poté, co byl notebook v režimu hlubokého spánku.

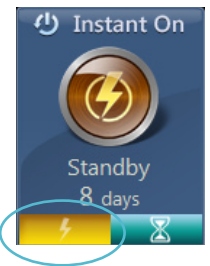

#### **Režim úspory**

Met deze modus zijn er langere stand-bytijden mogelijk zodat de batterij tot dertig (30) dagen of meer kan worden gebruikt. Wanneer dit is ingeschakeld, keert de notebook terug naar de laatste bedrijfsstatus in maar liefst zeven seconden, vier uur nadat het toestel naar de diepe slaapmodus is gegaan.

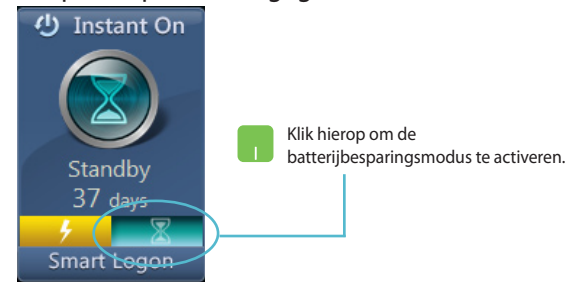

# Alles verwijderen en Windows opnieuw installeren

U kunt de notebook opnieuw instellen naar de originele fabrieksinstellingen via de optie **Remove everything and reinstall** (Alles verwijderen en opnieuw installeren) in de pc-instellingen. Raadpleeg de onderstaande stappen om deze optie in te schakelen:

**BELANGRIJK!** maak een back-up van al uw gegevens voordat u deze optie inschakelt.

**OPMERKING:** het voltooien van dit proces kan even duren.

- 1. Start de Charm bar (emoticonbalk).
  - Klik op Settings (Instellingen) > Change PC Settings (Pcinstellingen wijzigen) >General (Algemeen).
  - Schuif omlaag om de optie Remove everything and reinstall Windows (Alles verwijderen en Windows opnieuw installeren) weer te geven. Klik onder deze optie op Get Started (Aan de slag).

|                               |                                                           | Spelling                                                                                                    |   |
|-------------------------------|-----------------------------------------------------------|----------------------------------------------------------------------------------------------------|---|
| Pc-instellinger               | 1 <sup>-1</sup>                                           | Spelfouten automatisch corrigeren Aan                                                                                                    |   |
| Persoonlijke instellingen     |                                                           | Spelfouten markeren                                                                                                    |   |
| Gebruikers                    |                                                           | Adli                                                                                                    |   |
| Meldingen                     |                                                           | Taal                                                                                                    |   |
| Zoeken                        |                                                           | Wijzig invoermethoden, toetsenbordindelingen en talen of voeg deze toe.<br>Taalvoorkeuren                                                     |   |
| Delen                         |                                                           | Uw pc vernieuwen zonder de bestanden te                                                                                                    |   |
|                               |                                                           | beïnvloeden                                                                                                    |   |
| Privacy                       |                                                           | Als uw pc niet naar behoren werkt, kunt u deze vernieuwen zonder uw foto's,<br>muziek, video's en andere persoonlijke bestanden te verliezen. |   |
| Apparaten                     |                                                           | Aan de slag                                                                                                    |   |
| Draadloos                     |                                                           | rwijderen en Windows opnieuw installeren                                                                                                    |   |
| Toegankelijkheid              |                                                           | A clen of helemaal opnieuw wilt beginnen, kunt u deze<br>te eksinstellingen.                                                                  |   |
| Uw instellingen synchronisere | n                                                         | A                                                                                                    |   |
| Thuisaroan                    | Alles verwijdere                                          | en en Windows opnieuw installeren                                                                                                    | ĺ |
| (                             | Als u uw pc wilt recyclen o<br>terugzetten op de fabrieks | of helemaal opnieuw wilt beginnen, kunt u deze                                                                                                |   |
|                               | Aan de slag                                               |                                                                                                    |   |
|                               |                                                           |                                                                                                    |   |

4. Volg de richtlijnen op het scherm om de herinstallatie te voltooien en het proces te resetten.

# Uw notebook uitschakelen

U kunt de notebook uitschakelen op het startscherm of vanaf de bureaubladtoepassing.

- 1. Start de **Charm bar (emoticonbalk)**.
  - 2. Klik op Settings (Instellingen) > Power (Voeding) > Shutdown (Uitschakelen).

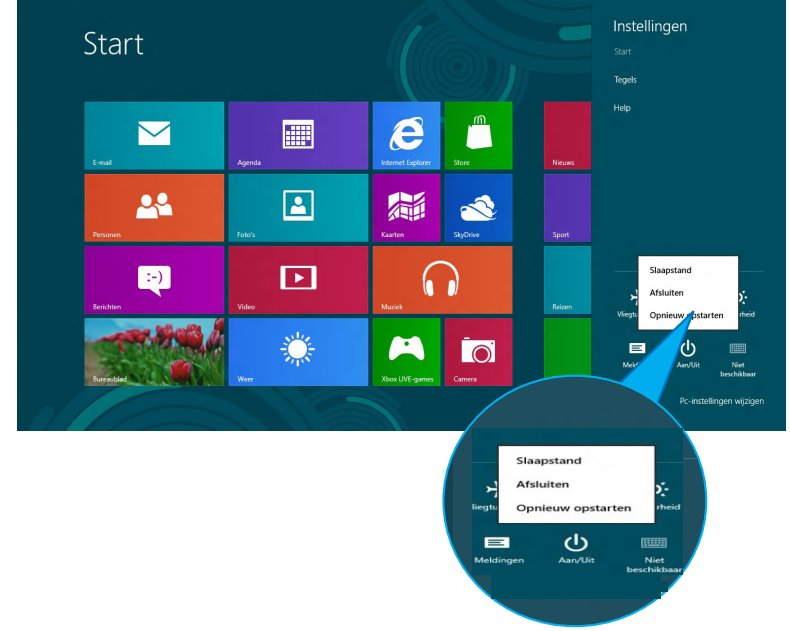

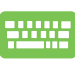

 $( \bullet )$ 

Om de bureaubladtoepassing af te sluiten, drukt u op *alt* + *f4* om het venster Shut Down (Uitschakelen) te openen.

# Selecteer **Shut Down (Uitschakelen)** in de vervolgkeuzelijst en klik vervolgens op **OK.**

| Windows 8                                                         |
|-------------------------------------------------------------------|
| Wat moet de computer doen?                                        |
| Afsluiten                                                         |
| Hiermee worden alle toepassingen gesloten en de pc uitgeschakeld. |